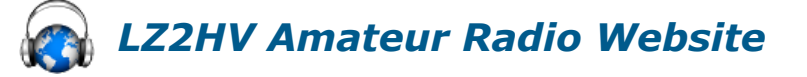

| 110115 | HOME |     |    |   |    |    |  |
|--------|------|-----|----|---|----|----|--|
|        |      | 1.1 | 14 | ~ | а. | л. |  |

HAM RADIO SOFTWARE

RE HAM RADIO EQUIPMENT

HAM RADIO STATION

70MHZ BEACON

Home

## MSHV Set Up For FT4 DX Contest

FT4 DX Contest 2021 is scheduled for the weekend of February 27 - February 28, 2021. Begins: 27-February-2021, 12:00 UTC Ends: 28-February-2021, 12:00 UTC Read here for full details and contest rules.

1. Before contest:

Go to Menu File and View Log.

- Export all old QSOs in ADIF: On Log Menu, "Export All in ADIF".
- Then select all QSOs and delete them, At the start of the contest the Log needs to be empty for proper text highlighting, if you have had QSO B4.
- After the contest, no problem to return all QSOs back to log from Menu "Add ADIF To Log".

2. Go to Options Macros, set Activity Type to "FT4 DX Contest".

3. Manually type in the US State or Canadian Province in the "Exch:" box. If you are outside the USA and Canada, type DX in the box.

| Macros                                                                                                   |                           |  |  |  |  |  |  |
|----------------------------------------------------------------------------------------------------|---------------------------|--|--|--|--|--|--|
| ⊂ Distance unit:                                                                                         |                           |  |  |  |  |  |  |
| Kilometers      Miles                                                                                    |                           |  |  |  |  |  |  |
| -Macros By Region:                                                                                       |                           |  |  |  |  |  |  |
| Region 1      Region 2      Region 3                                                                     |                           |  |  |  |  |  |  |
| -Macros option for JTMS,FSK,ISCAT,JT6M                                                                   |                           |  |  |  |  |  |  |
| Report O Grid RSQ And Serial Number                                                                      |                           |  |  |  |  |  |  |
| Macros opion for MSK,FT8/4                                                                               |                           |  |  |  |  |  |  |
| Activity Type: FT4 DX Contest                                                                            |                           |  |  |  |  |  |  |
| ARRL Field Day Exch: 1D PE                                                                               | FT4 DX Contest Exch: DX   |  |  |  |  |  |  |
| Multi-Two Transmitter: (Requires Two Different Installed Copies Of Software) None                        |                           |  |  |  |  |  |  |
| Macros:                                                                                                  |                           |  |  |  |  |  |  |
| My call =%M His call =%T RST or RSQ =%R 4 characters locator =%G4                                        |                           |  |  |  |  |  |  |
| 6 characters locator =%G6 Random QRG =%QRG Serial number =%N                                             |                           |  |  |  |  |  |  |
| My suffix =%O His suffix =%H Separating numeral + my suffix =%SO<br>Separating numeral + his suffix =%SH |                           |  |  |  |  |  |  |
| GEN MESSAGE                                                                                              |                           |  |  |  |  |  |  |
| MY CALL: LZ2HV                                                                                           |                           |  |  |  |  |  |  |
| GRID LOCATOR: KN23SF                                                                                     |                           |  |  |  |  |  |  |
| Macros for JTMS,FSK,ISCAT,JT6M                                                                           | Macros for MSK,FT8/4,JT65 |  |  |  |  |  |  |
| Tx1 %T %M                                                                                                | Tx1 %T %M %R %N           |  |  |  |  |  |  |
| Tx2 %T %M %R %R                                                                                          | Tx2 %T %M %R %N           |  |  |  |  |  |  |
| Tx3 %T %M R%R R%R                                                                                        | Tx3 %T %M R %R %N         |  |  |  |  |  |  |
| Tx4 RRRR RRRR %M                                                                                         | Tx4 %T %M RR73            |  |  |  |  |  |  |
| Tx5 73 %M                                                                                                | Tx5 %T %M 73              |  |  |  |  |  |  |
| Tx6 CQ %M                                                                                                | Tx6 CQ RU %M %G4          |  |  |  |  |  |  |
|                                                                                                    |                           |  |  |  |  |  |  |
| Tx7 CQ %QRG %M                                                                                           | Tx7 %M QSOB4              |  |  |  |  |  |  |

4. Go to Options "Radio And Network Configuration" in the table below, change default frequencies for FT4 for each band, or press button to set default frequencies for activity type.

FT4: ( 3.580-3.590, 7.080-7.090, 14.080-14.090, 21.080-21.090 and 28.080-28.090 )

Search

| 🚯 Radio And Network Configuration      | ×                                                                                          |  |  |  |  |  |  |  |
|----------------------------------------|--------------------------------------------------------------------------------------------|--|--|--|--|--|--|--|
| PSK Reporter Settings:                 |                                                                                            |  |  |  |  |  |  |  |
| Enable PSK Reporter Spotting           | Use TCP/UDP Protocol                                                                       |  |  |  |  |  |  |  |
| Status: PSK Reporter Is Disabled And   | Disconnected                                                                               |  |  |  |  |  |  |  |
| Server: report.pskreporter.info Port:  | 4739 Reconnect                                                                             |  |  |  |  |  |  |  |
| DX-Spot Settings:                      |                                                                                            |  |  |  |  |  |  |  |
| Status: Disconnected                   |                                                                                            |  |  |  |  |  |  |  |
| Server: 🛛 🔇 Edit Radio Info            | × Connect                                                                                  |  |  |  |  |  |  |  |
| Telnet Cl Band:                        | 14 MHz                                                                                     |  |  |  |  |  |  |  |
| UDP Broa Antenna: Dipole               |                                                                                            |  |  |  |  |  |  |  |
| Enab MSK144,MSKMS Frequency in         | Hz: 14.074.000 ded Text                                                                    |  |  |  |  |  |  |  |
| Status: JTMS,FSK,ISCAT,JT6M Frequen    | ncy in Hz: 14.074.000                                                                      |  |  |  |  |  |  |  |
| Server: FT4 Frequency in Hz: 14.080.0  | DOO connect                                                                                |  |  |  |  |  |  |  |
| TCP Broa FT8 Frequency in Hz: 14.074.0 | 000                                                                                        |  |  |  |  |  |  |  |
| Server: JT65 Frequency in Hz: 14.076   | .000 ed QSO                                                                                |  |  |  |  |  |  |  |
| Ban Apply Changes                      | Cancel Iz                                                                                  |  |  |  |  |  |  |  |
| 14 MHz Dipole                          | MSK 14.074.000<br>FSK 14.074.000<br>FT4 14.080.000<br>FT8 14.074.000<br>JT65 14.076.000 OR |  |  |  |  |  |  |  |
| 18 MHz Dipole                          | MSK 18.100.000<br>FSK 18.100.000<br>FT4 18.104.000<br>FT8 18.100.000<br>JT65 18.102.000    |  |  |  |  |  |  |  |

5. For DX stations, from the front panel app, set first serial number to 1 (SN:).

| 🚯 MSHV 7 MI                                | Hz vers             | ion 2.3 | 2 32-bit -                    | RTTY F | loundup             | ) -                           |                |         |            |                         |           |          |                   |         | -       |            | ×  |
|--------------------------------------------|---------------------|---------|-------------------------------|--------|---------------------|-------------------------------|----------------|---------|------------|-------------------------|-----------|----------|-------------------|---------|---------|------------|----|
| File Options                               | s Palet             | tte Moo | le Decod                      | e Band | i Help              |                               |                |         |            |                         |           |          |                   | CPU1:   |         | 79         | 6  |
| 0 300 400                                  | 0 500               | 600     | 700 80                        | 0 900  | 1000                |                               |                |         |            | 1800                    | 1900 2000 | 210      | 0                 | 1D      |         |            |    |
|                                            |                     |         |                               |        |                     |                               |                |         |            |                         |           |          |                   |         |         | -          |    |
|                                            |                     |         |                               |        |                     |                               |                |         |            |                         |           |          |                   |         |         |            |    |
|                                            |                     |         |                               |        |                     |                               |                |         |            |                         |           |          |                   |         |         |            |    |
|                                            |                     |         |                               |        |                     |                               |                |         |            |                         |           |          |                   |         |         |            |    |
| DF: -94 Hz RX: 1200 Hz                     |                     |         |                               |        |                     |                               |                |         |            |                         |           |          |                   |         |         |            |    |
| Speed 9 🔶 Start 200 Hz 🗘 BW 2000 Hz 🗘 🗙 FD |                     |         |                               |        |                     | SA                            | WE THIS        |         |            | Ι                       |           | SAVE     | PREVIOUS          |         |         |            |    |
| FT4 Auto Dec 🕷 RT Dec DECODE RECEIV        |                     |         |                               |        | /E Tx               | ing:                          |                |         |            |                         | dE        | 3 -40 -3 | <b>30 -20</b> -10 | 0       | +10 +20 |            |    |
| Time                                       | dB                  | DT      | DT Message 0                  |        |                     | Freq                          | Freq 🔺 Time dB |         | DT         | )T RX Frequency Message |           |          | Freq              |         |         |            |    |
|                                            |                     |         |                               |        |                     |                               |                |         |            |                         |           |          |                   |         |         |            |    |
|                                            |                     |         |                               |        |                     |                               |                |         |            |                         |           |          |                   |         |         |            |    |
|                                            |                     |         |                               |        |                     |                               |                |         |            |                         |           |          |                   |         |         |            |    |
|                                            |                     |         |                               |        |                     |                               | ÷              |         |            |                         |           |          |                   |         |         |            | ÷  |
| MONITOR                                    | R                   | STOP    | MONITOR                       |        | CLR MS              | G                             | CLR F          | RX FREQ | MSG        | R                       | ESET (    | 280      | I                 | STOP TX |         | TUN        | E  |
| 1 72HV                                     | KN23                | USB     | 7 080 0                       | 000 T  | ล ไ                 | No Qu                         | eue            | C       | SN :       | 1 🌲                     | RX        | LZ2HV    | 599 000           | D1      | 0       | Tx1        | TX |
|                                            |                     |         | DF Tol def=1000 +/- 1000 Hz 🍦 |        |                     |                               |                | LZ2HV   | 599 000    | D1                      | 0         | Tx2      | EIE               |         |         |            |    |
|                                            |                     |         |                               |        |                     |                               |                | LZ2HV   | R 599 (    | 0001                    | ]0        | Tx3      |                   |         |         |            |    |
| LOCATOR: DB:NA LOOKUP ADD                  |                     |         | ADD A                         |        |                     |                               |                |         | LZ2HV RR73 |                         |           | 0        | Tx4               | ĒĒ      |         |            |    |
|                                            | vannatin. i         | INA EIE |                               | DISL N |                     | ASeq   1X/RX 7.5s - QRG : 237 |                |         |            |                         | LZ2HV 73  |          |                   | ]0      | Tx5     | Т <u>а</u> |    |
|                                            | · Lan O             | 000 0   | 0.42.                         | C      |                     | RXS (                         | ) TX FI        |         | TX SE      | COND                    |           | CQ RU    | LZ2HV I           | KN23    |         | Tx6        | ĒĒ |
| 6                                          | 6 Jan 2020 09:13:45 |         |                               |        | GEN MSG AUTO IS OFF |                               |                |         | -20        | LZ2HV QSOB4             |           |          |                   | Tx7     | MIN     |            |    |

6. After the contest, go to File "View Log", from Log Menu choose "Export In Cabrillo" function, set up Contest Name, Start and Stop contest date/time and other fields, then press OK and your log will be generated in "ExportLog" Directory. All logs must be emailed by 7-Martch-2021 at 23:59 UTC in Cabrillo format to europeanft8club@gmx.com

| 🚯 Export In Cab | vrillo ×                                                 |
|-----------------|----------------------------------------------------------|
|                 | Please Choose                                            |
| Contest Name:   | FT4 DX Contest V Contest ID: FT4-DX                      |
|                 | Do not filter QSOs by Contest ID (It is not recommended) |
| Date UT         | C Start: 2021-02-27 12:00 🖨 End: 2021-02-28 12:00 🖨      |
| Location:       | DX ARRL Sect. or DX                                      |
| Band:           | ALL                                                      |
| Operator:       | SINGLE-OP -                                              |
| Mode:           | DIGI -                                                   |
| Power:          | LOW -                                                    |
| Overlay:        | N/A 💌                                                    |
| Station:        | FIXED 💌                                                  |
| Assisted:       | ASSISTED                                                 |
| Time Category:  | N/A 🗸                                                    |
| Transmitter:    | ONE   Multi-Two Transmitter: From Log                    |
| Club:           | None                                                     |
| Operators:      | LZ2HV                                                    |
| Name:           | Hrisimir Hristov                                         |
| Email:          | lz2hv@abv.bg                                             |
| Address:        | 14, Vela Piskova St. Apt. 2                              |
| Address:        |                                                          |
| City:           | Veliko Tarnovo State: Zip: 5000                          |
| Country:        | Bulgaria                                                 |
|                 | OK Cancel                                                |

Do not use "Multi Answering Auto Seq Protocol FT8/4". It does not contain the contest protocols.

LZ2HV 2015 - 2020